インターネットエクスプローラ(IE)のセキュリティを高める方法

- 1. [セキュリティゾーン]の設定を「高」にする。
  - ①インターネットエクスプローラの[ツール]メニューの [インターネットオプション]をクリックします。
  - ② [インターネットオプション] で、 [セキュリティ] タブ をクリックし、 [インターネット] をクリックします。
  - ③[このゾーンのセキュリティのレベル]の下のスライダーの つまみを「高」まで移動させます。
  - ④ [ローカルイントラネット] をクリックします。
  - ⑤[このゾーンのセキュリティのレベル]の下のスライダーの つまみを「高」まで移動させます。
  - ⑥[OK] を クリックし、変更を許可し、IEに戻ります。
  - 注) スライダーが表示されていない場合は、[既定のレベル]ボタン をクリックし、次にスライダーを「高」に移動させます。
  - 注)セキュリティレベルを「高」に設定すると、ウェブページが正し く動作しない場合があります。この設定の変更後、ウェブサイト の使用が困難になり、そのサイトが安全だと信頼できる場合は、 [信頼済みサイトゾーン]に追加することで正しく動作します。
- 2. [信頼済みサイトゾーン] に追加する
  - ①インターネットエクスプローラの[ツール]メニューの [インターネットオプション]をクリックします。
  - ② [インターネットオプション] で、 [セキュリティ] タブ をクリックします。
  - ③[Webコンテンツのゾーンを選択してセキュリティレベルを設定する]
    で、[信頼済みサイト]をクリックし、「このゾーンのセキュリティレベル」を「既定のレベル(中)」にします。
  - ④「サイト」をクリックします。
  - ⑤[このゾーンのサイトにはすべてサーバーの確認(https:)を必要と する]のチェックボックスをクリックして、チェックを外します。
  - ⑥ [次のWebサイトをゾーンに追加する] で、信頼するウェブサイトの URLを入力し、[追加] ボタンをクリックします。

◆紀陽銀行のHP:http://www.kiyobank.co.jp ◆法人インターネットバンキングのHP:https://\*.anser.ne.jp

⑦追加したいウェブサイトがある場合は、繰り返します。

- ⑧[OK] を クリックし、変更を許可し、IEに戻ります。
- ⑨IEを再起動します。